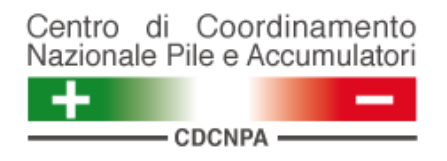

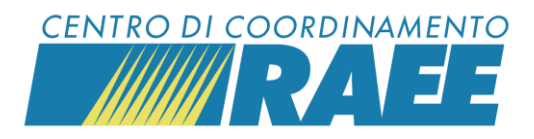

# Sollecitare o annullare le Richieste di Ritiro (RdR)

## Mini guida

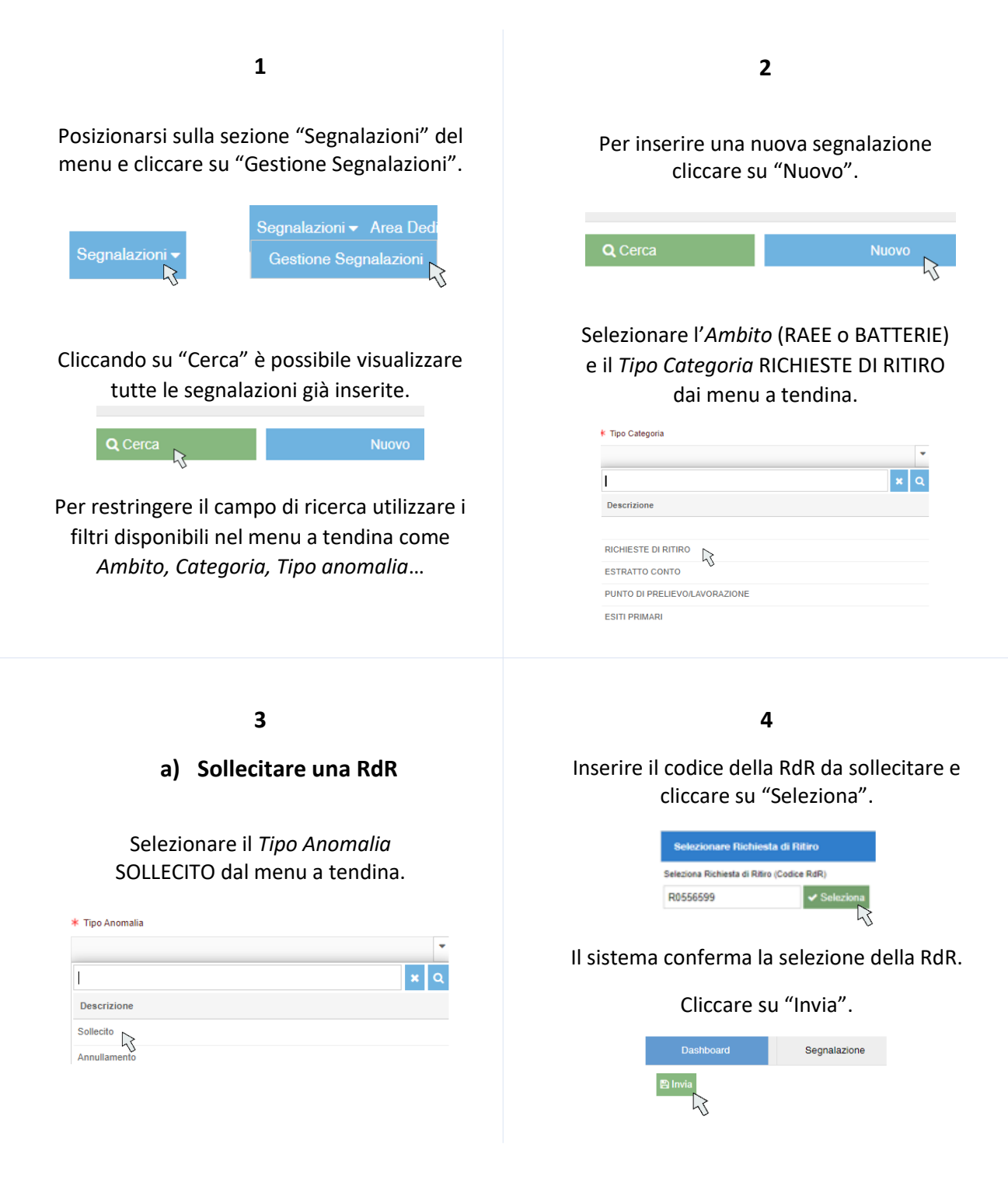

Sollecitare o annullare le RdR

I dati inseriti sono dati di test

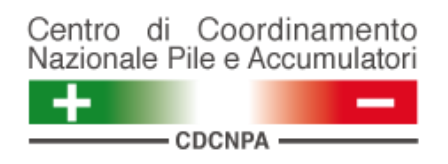

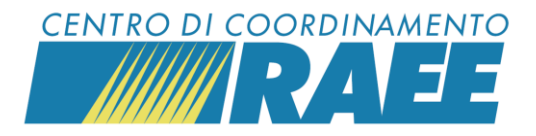

#### 5

Il sistema attribuisce un codice alla segnalazione e restituisce il riepilogo dei dati.

| 00000021                        |                      |
|---------------------------------|----------------------|
| Mittente (Sottoscrittore)       |                      |
| 08854760017                     | Tekno Service Srl    |
| Tipo Categoria                  |                      |
| PICKUP_REQUEST                  |                      |
| Data Rilevazione                |                      |
| 10/12/2021 00:39                |                      |
| Destinatario (P.R.O.)           |                      |
| 05495760968                     | Consorzio ERP Italia |
|                                 |                      |
| Riterimento (FIR / RdR / Altro) |                      |

# 6

### b) Annullare una RdR

Selezionare il *Tipo Anomalia* ANNULLAMENTO dal menu a tendina.

| * Tipo Anomalia |            |
|-----------------|------------|
|                 | •          |
|                 | <b>×</b> Q |
| Descrizione     |            |
| Sollecito       |            |
| Annullamento 💦  |            |

# Inserire il codice della RdR da annullare e cliccare su "Seleziona".

| Selezionare Richie         | sta di Ritiro    |
|----------------------------|------------------|
| Seleziona Richiesta di Rit | iro (Codice RdR) |
| R0556599                   | 🗸 Seleziona      |
|                            | 3                |

Il sistema conferma la selezione della RdR.

7

Cliccare su "Invia".

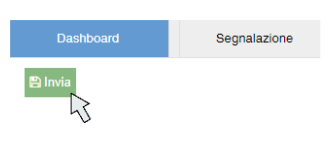

#### Il sistema attribuisce un codice alla segnalazione e restituisce il riepilogo dei dati.

| Dati principali               |                 |                               |
|-------------------------------|-----------------|-------------------------------|
| Codice                        |                 |                               |
| 0000022                       |                 | Data Rilevazione              |
| Mittente (Sottoscrittore)     |                 | 10/12/2021 00:41              |
|                               |                 | Destinatario (P.R.O.)         |
| 08854760017 Tekno Service Srl | Anomalia        | 05495760968                   |
| Tipo Categoria                |                 | Riferimento (FIR / RdR / Altr |
| PICKUP REQUEST                | 11 Annullamento | R0556599                      |

Sollecitare o annullare le RdR

I dati inseriti sono dati di test

CDC RAEE N. Verde: 800 894 097 – Mail: <u>info@cdcraee.it</u> CDCNPA Tel: (+39) 02 613.172.08 – Mail: <u>helpdesk@cdcnpa.it</u>